# Q-Logic 3: Making a Difference & Pushing the Envelope

# 5/23/2017 Mobility Management Webinar

## **CEUs provided through Quantum:**

Credits: 0.1 IACET CEU (available through August 24, 2017) Please follow instructions below to attain CEUs.

#### Before viewing the webinar:

- 1. Please go to <a href="https://pridequantumedu.gosignmeup.com/Public/Course/Browse">https://pridequantumedu.gosignmeup.com/Public/Course/Browse</a>
- Create a Go Sign Me Up Account, Create Account button will be at the top of the page.
  \*Instructions on page 2 of this document\*
- 3. Once you've signed up find the Mobility Management Webinar and add it to your cart.
- 4. You will be prompted to enter the Access Code which will be: MM52317
- 5. Go to your cart or check out and complete the registration process.
- 6. You will receive a confirmation e-mail to account you signed up with.

#### After viewing the course:

- 1. Once you complete the course, a quiz will be sent to you to complete.
- 2. The Quiz will be sent to your Go Sign Me Up Account, please follow the instructions on the last page of the quiz on how to submit.
- 3. The Quiz will then verified for a satisfactory grade and a brief survey will be sent you your Go Sign Me Up Account.
- 4. Once the survey is completed, you will automatically be e-mailed your CEU Certificate.

#### \*Please Allow 2 Weeks for Quiz Verification, Thank you for your Patience!\*

\*\* Please submit your Quizzes before the CEU Credit Deadline (8/24/2017)\*\*

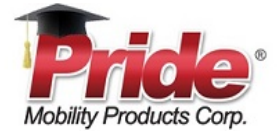

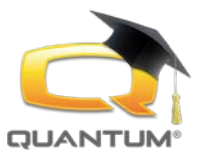

# Go Sign Me Up – User Guide

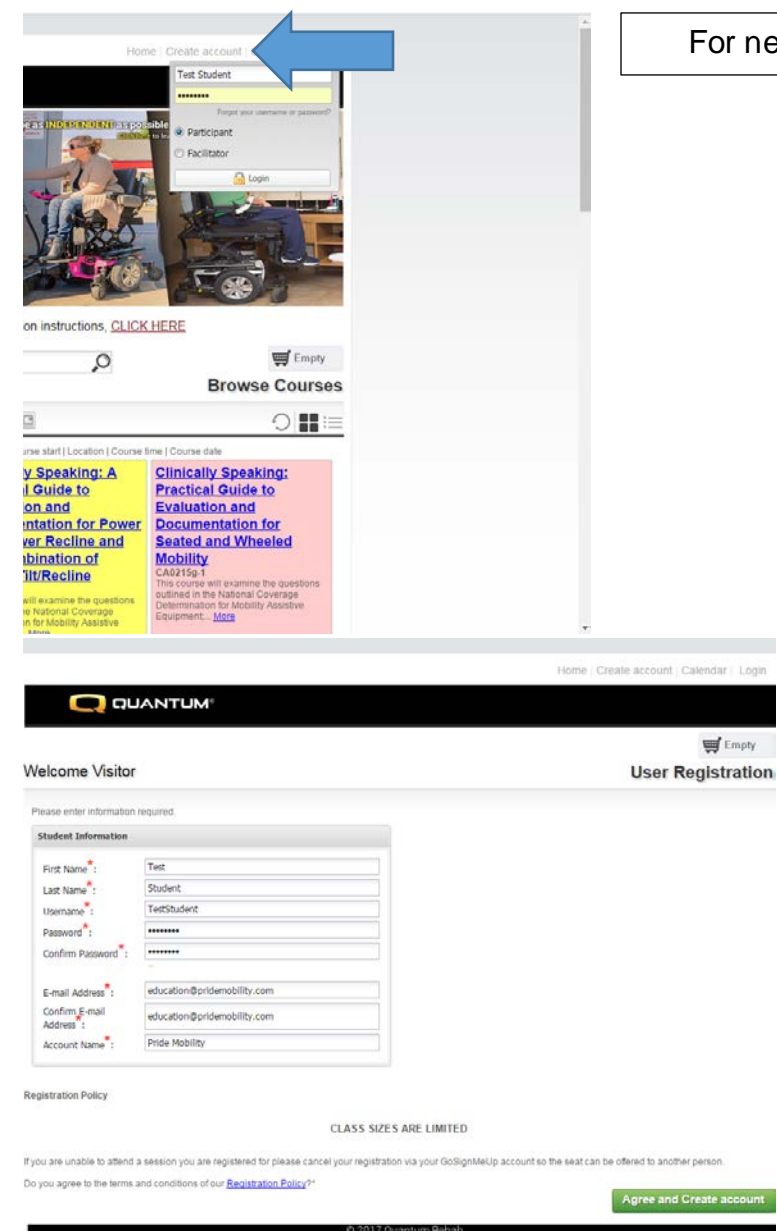

For new students select "Create Account"

Please fill out all the information, read the registration policy and click "Agree and Create Account". Please note, you can only create one student per e-mail address, each student must have their own e-mail address as this is how evaluation forms, confirmations, course notifications, course handouts and certificates will be distributed. If you don't have an e-mail address, you can sign up for <u>GMail</u> or <u>Yahoo</u> completely free of charge.

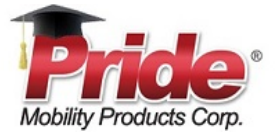

Thank you!

Your account has been created and you can now log in by using your usemane and password. If you were in the middle of a checkout, you will be taken back to the checkout screen.

Continue

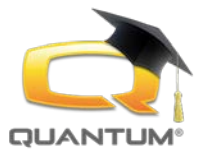

After successful entry of information, box should appear, click continue and this will take you to main page of the course where you can browse the courses.

| Studient<br>TersEtudient<br>     |  |
|----------------------------------|--|
| TestStudent                      |  |
| education@pridemobility.com      |  |
| education@pridemobility.com      |  |
| -<br>education@pridemobility.com |  |
| education@pridemobility.com      |  |
| aduration Boddamahilitu com      |  |
| eouraciónistricencentricon       |  |
| 27 / 192 Mar                     |  |

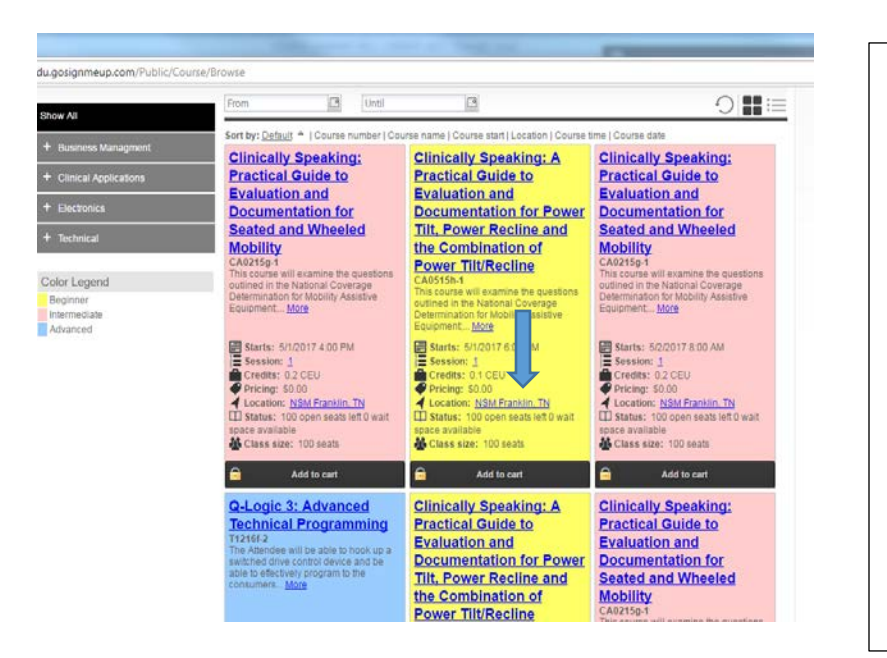

Here you can browse for upcoming public courses or if you are a part of an upcoming private course you can find your class by finding the location, you'll notice the course will have a lock icon next to the add course button, this will prompt you to an access code that your local sales representative will distribute to you before the course.

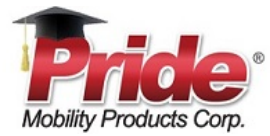

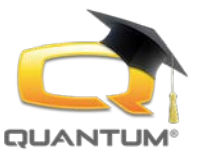

|                                                                                                    |                   |                     |                  | и |   |  |
|----------------------------------------------------------------------------------------------------|-------------------|---------------------|------------------|---|---|--|
| tions                                                                                                    |                   |                     |                  | 8 | ľ |  |
| cumentation for Power Seat Options                                                                                                    |                   |                     | id to cart       |   |   |  |
| roulde the clinician with partical tools to consider and incorporate<br>nation in the medical record to determine when to provide power UIL<br>power text elevation to be considered a covered benefit. The course |                   |                     |                  |   |   |  |
|                                                                                                    | Availability      |                     |                  |   |   |  |
|                                                                                                    | Open<br>Wait List | 213 Ope<br>0 Wait S | Left<br>vailable |   |   |  |
|                                                                                                    |                   |                     |                  |   |   |  |
|                                                                                                    |                   |                     |                  |   |   |  |
| 2100 DM - 5100 DM                                                                                                    |                   |                     |                  |   |   |  |
| 2100 PM - 5100 PM                                                                                                    |                   |                     |                  |   |   |  |
|                                                                                                    |                   |                     |                  |   |   |  |
| , ATP/SMS                                                                                                    |                   |                     |                  |   |   |  |
| -<br>Julie Piriano has worked in the seating and wheeled<br>mobility industry for the past 33 years. She is VP of<br>Clinical Education, Rehab Industry Affairs a                                                  |                   |                     |                  |   |   |  |
|                                                                                                    |                   |                     |                  |   |   |  |
|                                                                                                    |                   |                     |                  |   |   |  |
|                                                                                                    |                   |                     |                  |   |   |  |

### Click the course title,

This screen will give you a course description, course times and dates, credits, map of the location and the Facilitator Credentials and Biography.

Click the "Add to Cart" option.

You can now go to your "cart" and go through the "checkout" process.

| Icome Test Student                                                                                                   |  |          |                                |                                                                     | <b>興</b> 1                            | item |
|----------------------------------------------------------------------------------------------------|--|----------|--------------------------------|---------------------------------------------------------------------|---------------------------------------|------|
| Og IN Create Account Review Payments<br>Review your current order                                                    |  |          | A<br>Receipt &<br>Confirmation | Add more courses                                                    |                                       |      |
| Course Name                                                                                                    |  | Date(s)  | Time(s)                        | Status                                                              | Price                                 |      |
| CA1115F-1<br>Dimically Speaking - A Practical Guide to Evaluation and Documentation for<br>Power Seat Options - 4524 |  | 5/5/2017 | 2:00 PM + 5:00 PM              | Open, 213 Open<br>Seats Left<br>Wax List: 0 Wat<br>Spaces Available | \$0.00                                | z    |
|                                                                                                    |  |          |                                | Sub-total:                                                          | \$0.00                                |      |
| ease provide any special needs.                                                                                      |  |          |                                | Coupan Code [D]<br>Discount                                         | Coupon Code<br>Apply toupon<br>\$0.00 |      |
| 0 characters remaining                                                                                               |  |          |                                | Sales Tax:<br>Total:                                                | \$0.00                                |      |

Here you can review your order, provide us with any special needs you may have such as special nutritional needs if we are providing a meal or snack. You can also apply a coupon code if applicable or add more courses to you cart.

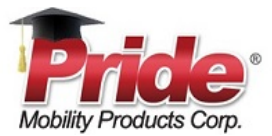

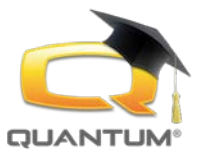

Here you can print your receipt or continue to shop and add addition courses.

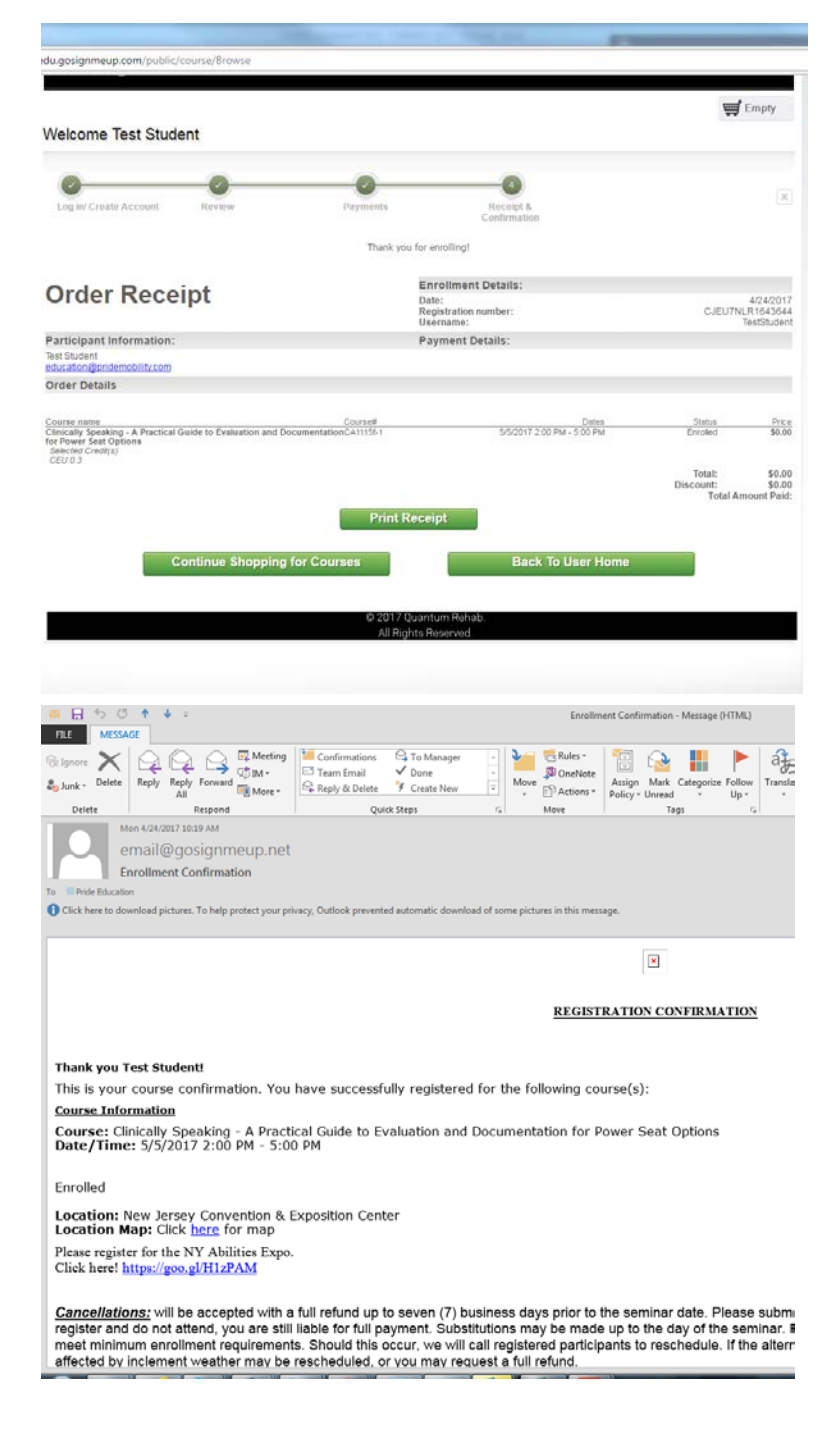

You will receive a confirmation e-mail to the address you supplied during sign ups. Here you will find course details, cancellation policies, learner retention statement, maps for directions and an attached course handout if applicable.

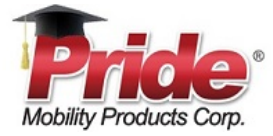

BhZ2UiOjEsliBhZ2VTaXplljoxMrwiT3JkZXJCeUZpZWxkljoiU31zdGVtRGVr

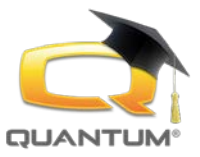

If you need to cancel a course, you can go back to the sign in page, click login to sign in to your account.

Go down to the bottom right and click select and choose the cancel course option, you will receive a confirmation of course cancellation. If you have made a payment for one of our classes and have met the proper cancellation deadline, you will be reimbursed in full as per our cancellation policy.

"Please register early. Pride Mobility Products Corp/Quantum Rehab may cancel a live learning event at any time due to weather, other uncontrollable events, or if we have fewer than 10 attendees registered within 20 days of the program date. All participants will be notified by email and full refunds will be issued for the registration fee. No refunds will be provided for travel expenses participants may have incurred."

If you must cancel your registration a full refund will be issued, provided the cancellation is made at least 6 days prior to the program. If cancellation is made within 5 days of the program, a \$10 per person cancellation fee will be deducted from your refund

Requests to cancel a Pride Mobility Products Corp/Quantum Rehab live learning event or to transfer to another Pride Mobility Products Corp/Quantum Rehab live learning event must be sent via fax or email to the Education Dept. All requests must be received prior to the start date of the live learning event as described above.

Email: education@pridemobility.com

Fax: 570-300-4022"

tions. CLICK HERE 🛒 Empty 0 Browse Courses 011= Clinically Speaking: Practical Guide to ting: A Evaluation and for Power Documentation for ine and eated and Wheeled n of Mobility ne Empty illed in 1 class Browse Cour S 14 4 6 to IN N Page 1 Displaying 1 - 5 of 13 Date 04/24/2013 00 inrollment Confirmation inrollment Confir 0 04/20/2017 Enrollment Confirmation 0 4/20/2017 collment Confirm Courses 📇 Print Show Grid + Enrolled Waiting Past Unofficial Tr # Course Name Enrolled by Start Date ber: CJEU7NLR1643644 Cancel Course frint Receipt New Total Paid: \$0.00